## RV110W의 SSID에 대한 MAC 필터링

## 목표

각 하드웨어에는 해당 하드웨어에 대한 식별 코드를 작동하는 MAC(Media Access Control) 주소가 있습니다.RV110W에서 사용자는 특정 MAC 주소에 대한 액세스를 허용하거나 거부할 수 있습니다.이 문서에서는 RV110W에서 MAC 필터링을 구성하는 방법에 대해 설명합니다.

## 적용 가능한 디바이스

• RV110W

## 절차 단계

1단계. 웹 구성 유틸리티를 사용하여 무선 > 기본 설정을 선택합니다.

| Basic Settings |        |              |            |                |               |            |      |                              |          |                     |  |
|----------------|--------|--------------|------------|----------------|---------------|------------|------|------------------------------|----------|---------------------|--|
|                | Radio: |              |            | Enable         |               |            |      |                              |          |                     |  |
|                | Wire   | less Network | Mode:      | B/G/N-Mixed -  |               |            |      |                              |          |                     |  |
|                | Wire   | less Band Se | lection:   | © 20MHz 🖲 20/  | 40MHz         |            |      |                              |          |                     |  |
|                | Wire   | less Channel |            | 6-2.437 GHZ    | •             |            |      |                              |          |                     |  |
|                | AP N   | lanagement V | LAN:       | 1 👻            |               |            |      |                              |          |                     |  |
|                | U-AF   | PSD (WMM Po  | wer Save): | Enable         |               |            |      |                              |          |                     |  |
|                | M      | roloss Tablo |            |                |               |            | _    |                              | _        |                     |  |
|                |        | Enable SSID  | SSID Name  | SSID Broadcast | Security Mode | MAC Filter | VLAN | Wireless Isolation with SSID | WMM      | WPS Hardware Button |  |
|                |        | ON           | ciscosb1   |                | Disabled      | Disabled   | 1    |                              | 1        | ۲                   |  |
|                |        | (OFF)        | ciscosb2   |                | Disabled      | Disabled   | 1    |                              | <b>V</b> |                     |  |
|                |        | OFF          | ciscosb3   |                | Disabled      | Disabled   | 1    |                              | V        | 0                   |  |
|                |        | OFF)         | ciscosb4   |                | Disabled      | Disabled   | 1    |                              | 1        | 0                   |  |
|                |        | Edit         | Edit Secu  | rity Mode      | Edit MAC Fil  | tering     | Tir  | ne of Day Access             |          |                     |  |
| L              |        |              |            |                |               |            |      |                              |          |                     |  |
| -              | S      | ave          | Cancel     |                |               |            |      |                              |          |                     |  |

2단계. Wireless Table(무선 테이블)에서 MAC Filtering 설정을 수정할 SSID의 확인란을 선택 합니다.

3단계. Edit MAC Filtering을 클릭합니다.

| SID:                                                                | ciscosb1                                                                      |                                 |
|---------------------------------------------------------------------|-------------------------------------------------------------------------------|---------------------------------|
| ireless MAC Filte                                                   | : Enable                                                                      |                                 |
| ONNECTION CONTRO<br>Prevent PCs li<br>Permit PCs lis<br>Show Client | I<br>sted below from accessing the<br>ted below to access the wireles<br>List | wireless network.<br>s network. |
| MAC Address Tal                                                     | 12                                                                            | 23                              |
| 02                                                                  | 13                                                                            | 24                              |
| 03                                                                  | 14                                                                            | 25                              |
| 04                                                                  | 15                                                                            | 26                              |
| 05                                                                  | 16                                                                            | 27                              |
| 06                                                                  | 17                                                                            | 28                              |
| 07                                                                  | 18                                                                            | 29                              |
| 08                                                                  | 19                                                                            | 30                              |
| 09                                                                  | 20                                                                            | 31                              |
| 10                                                                  | 21                                                                            | 32                              |
| 10                                                                  |                                                                               |                                 |

4단계. Wireless MAC Filter(무선 MAC 필터) 오른쪽의 Enable(**활성화)** 확인란을 선택하여 MAC 주소를 필터링합니다.

5단계. Connection Control(연결 제어)에서 **Prevent(방지)를** 클릭하여 MAC Address Table(MAC 주소 테이블)에서 MAC 주소를 차단하거나 Permit(**허용)**을 클릭하여 동일한 MAC 주소가 무선 네트워크에 액세스하도록 허용합니다.

| SID:             | ciscob1                       |                       |
|------------------|-------------------------------|-----------------------|
| ireless MAC Filt | er: 🔽 Enable                  |                       |
| onnection Cont   | rol                           |                       |
| Prevent PCs      | listed below from accessing   | the wireless network. |
| Permit PCs I     | isted below to access the wir | eless network.        |
| Show Clie        | nt List                       |                       |
| _                |                               |                       |
| MAC Address T    | able                          |                       |
| 01 12:34:56:78   | 3:9A:BC 12                    | 23                    |
| 02               | 13                            | 24                    |
| 03               | 14                            | 25                    |
| 04               | 15                            | 26                    |
| 05               | 16                            | 27                    |
| 06               | 17                            | 28                    |
| 07               | 18                            | 29                    |
| 08               | 19                            | 30                    |
| 09               | 20                            | 31                    |
|                  | 21                            | 32                    |
| 10               |                               |                       |

6단계. MAC Address Table(MAC 주소 테이블)에서 번호가 지정된 필드에 최대 32개의 MAC 주소를 입력합니다.

7단계. **저장**을 클릭하여 변경 내용을 저장하거나 **취소**를 클릭하여 삭제하거나 뒤로를 클릭하 여 이전 페이지로 돌아갑니다.